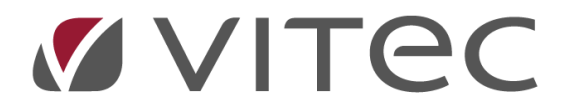

## Kontrolluppgifter – BRF

## Lathund, Vitec Hyra

Reviderad: 2020-02-11

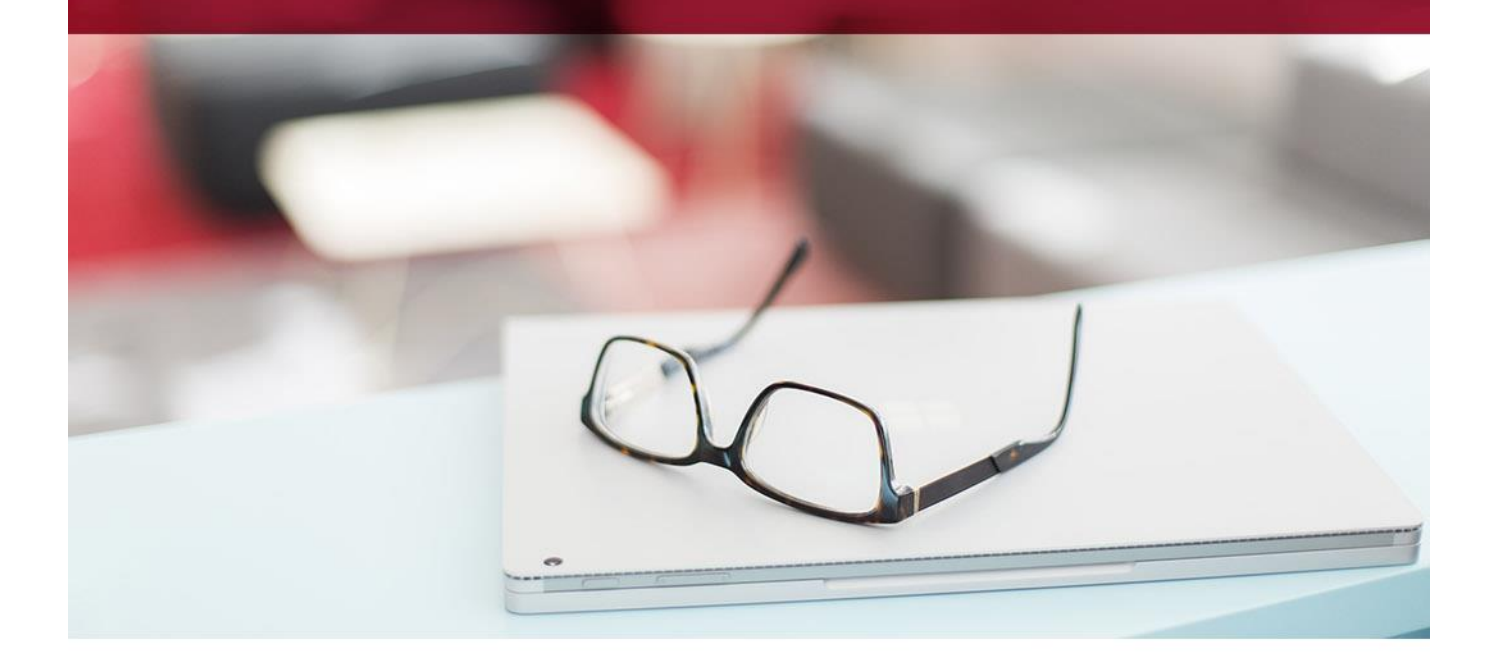

## Kontrolluppgifter (KU55)

Via Meny->BRF->Kontrolluppgifter når du möjligheten att skriva ut en lista samt skriva ut eller skicka KU55-blanketter.

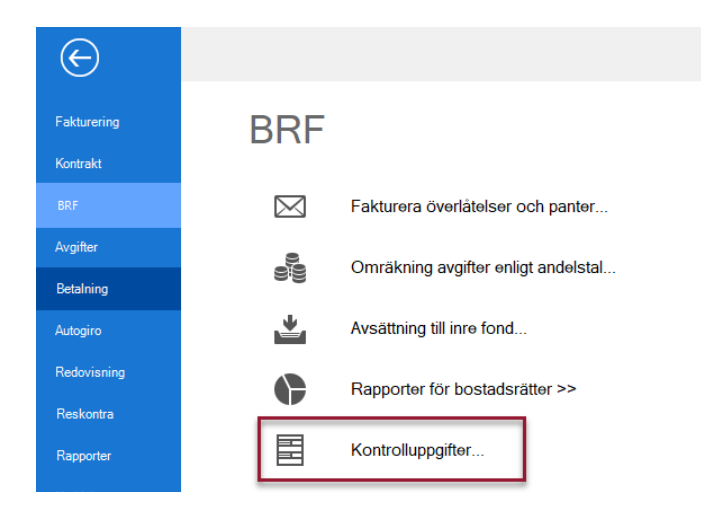

**Notera:** Säkerställ att du har en version av Vitec Hyra där anpassning till årets förändringar i KU finns med. Du kan behöva uppgradera Vitec Hyra för detta ändamål. Är du molnkund hos oss har du alltid senaste versionen och behöver inte göra något för att du ska få rätt KU.

Det går också att skapa och förhandsgranska kontrolluppgift direkt från objektet. Högerklicka på objektsfliken och välj 'Kontrolluppgifter'

| $\Box_{\theta}^{*}$ | Redigera objekt                |
|---------------------|--------------------------------|
| 2                   | Skapa nytt kontrakt på 91-1001 |
| 8                   | Māklarbild                     |
| -                   | Kontrolluppgifter              |
|                     | Kopiera                        |
|                     | Exportera lista till Excel     |
|                     | Skriv ut lista                 |
| 0                   | Önnna i eget fönster           |

Kontrolluppgifter (KU) ska lämnas för varje överlåtare som minskat sitt innehav, oavsett om det skett via försäljning eller genom arv, testamente, gåva eller bodelning (så kallat benefikt fång). Den så kallade kontinuitetsprincipen gäller för benefika fång, vilket innebär att mottagaren övertar den tidigare ägarens inköpspris och eventuellt kapitaltillskott och inre fond förs över till mottagaren och redovisas av denne när den personen gör en försäljning om bostadsrätten. För benefika överlåtelser lämnas endast en KU om att överlåtelse skett, inga belopp redovisas.

Kontrolluppgifterna styrs av avtalsdatum.

Adressen som används för kontrolluppgiften hämtas i följande turordning:

- 1. Om det finns en adress på den person som gäller skrivs den adressen ut på kontrolluppgiften.
- 2. Saknas det adress på person, skrivs kontraktets aviadress ut.
- 3. Saknas även adress på kontraktet är det slutligen objektets adress som hämtas.

Uppgifterna i nedanstående fält ska fyllas i. Det som är ifyllt under Inställningar->Alternativ->BRF föreslås men kan ändras.

| Avsändare (*=obli<br>Avsändare (filp | gatorisk uppgift)<br>producent) | Uppgiftslämnare           |
|--------------------------------------|---------------------------------|---------------------------|
| Organisationsnum                     | mer*                            | Hämtas från resp förening |
| Kontakt*                             | ine other                       | Indiated                  |
| Telefon*                             |                                 | (A,A)                     |
| E-post*                              | Income dist a                   | Hadarda                   |
| Adress 1                             | Sugar 1                         | Hämtas från resp förening |
| Adress 2                             |                                 | Hämtas från resp förening |
| Postadress                           | Colored Chanter                 | Hämtas från resp förening |

Det går att skapa testfil, skarp fil (XML) samt skriva ut kontrolluppgifterna. Du kan också välja att visa överlåtelserna som kommer att ingå samt Skapa KU.

|                                                                                                    |                                                                                                    |          | Kor                                                              | ntrolluppgifter (2/2)                                                                   |                                |                     |             |           | - 🗆 🗴                      |
|----------------------------------------------------------------------------------------------------|----------------------------------------------------------------------------------------------------|----------|------------------------------------------------------------------|-----------------------------------------------------------------------------------------|--------------------------------|---------------------|-------------|-----------|----------------------------|
| Framställning av kor<br>Härkan du göra urval                                                                                                    | n <b>trolluppgifter</b><br>I för kontrolluppgifter                                                                    | r.       |                                                                  |                                                                                         |                                |                     |             | F         |                            |
| Avsändare (*=obligatorisi<br>Avsändare (filproduc<br>Organisationsnummer*<br>Kontakt*<br>Telefon*<br>E-post*<br>Adress 1<br>Adress 2<br>Postadress | k uppgift)<br>sent )<br>112233-8899<br>Lisa Larsson<br>12345<br>lisa larsson@brf.se<br>Storgatan 19<br>123 45<br>Star |          | Uppgifts<br>Hämtas fra<br>Lamtas fra<br>Hämtas fra<br>Hämtas fra | lämnare<br>in resp förening<br>in resp förening<br>in resp förening<br>in resp förening |                                |                     |             |           | Visa överlåtelser Skapa KU |
| Format<br>Inkomstår 2019<br>KU-utskrift<br>KU-fil (omi)<br>Testfil (j)                                                                             | 9 ~                                                                                                    |          | Urval                                                            | udera redan sända<br>kera poster som sä<br>art poster med rätte                         | nda även vid u<br>Isemarkering | 1<br>tskrift 1<br>1 |             |           |                            |
| KU-grundande överlåtels<br>Objekt Sälja                                                                                                    | ser                                                                                                    | Personnr | Avtaladat                                                        | Förvärvstyp                                                                             | Belopp                         | Andel               | Skickat til | Rättelsed |                            |
|                                                                                                    |                                                                                                    |          |                                                                  |                                                                                         | A                              | vbryt << E          | Bakåt N     | ästa >>   | Klar Hjälp                 |

Det kan bli ganska komplicerade transaktionskedjor med både kapitaltillskott och inre fond inblandat. Skatteverket har 10 exempelfall, som du kan hitta här:

https://www.skatteverket.se/foretagochorganisationer/foreningar/ekonomiskaforeningar/bostadsra ttsforeningar/bostadsrattsforeningarkontrolluppgifter/safyllerduiku55exempel.4.8dcbbe4142d38302 d770f8.html. Samtliga dessa fall har testats med godkänt resultat.

För att skapa sig en förståelse av hur det fungerar med KU rekommenderas varmt att gå igenom dessa exempel.

KU redovisas alltid som individuella, även i de fall man skulle kunna redovisat dem som gemensamma.

KU kan lämnas till skatteverket både på papper och fil.

| Jppgiftslämnare                                                                                                    |                                                                                                    | Kontrolluppgift                                                                                                    | KU55                                                              |
|----------------------------------------------------------------------------------------------------|----------------------------------------------------------------------------------------------------|----------------------------------------------------------------------------------------------------|-------------------------------------------------------------------|
|                                                                                                    |                                                                                                    | Överlåtelse av bostadsrätt                                                                                                    | Inkomst                                                           |
| KV exempel ägare                                                                                                    |                                                                                                    |                                                                                                    | 201                                                               |
|                                                                                                    |                                                                                                    | / on                                                                                                    |                                                                   |
|                                                                                                    |                                                                                                    | F                                                                                                    |                                                                   |
| na                                                                                                    |                                                                                                    | ٤                                                                                                    |                                                                   |
|                                                                                                    |                                                                                                    | Överlåtare                                                                                                    |                                                                   |
| 570<br>Specifikationsnummer                                                                                                    | 101                                                                                                    | 215<br>Personnummer                                                                                                    | 1 3                                                               |
| Denna kontroli-<br>uppgift ska 210 rätta tidigare inlä<br>kontroluppgift                                                                                                    | mnad 205 ta bort tidigare inlämnad kontrolluppgift                                                                                                    |                                                                                                    |                                                                   |
| ppgiftslämnare                                                                                                    |                                                                                                    |                                                                                                    |                                                                   |
| 201<br>Organisationsnummer                                                                                                    | 9 1                                                                                                    |                                                                                                    |                                                                   |
| Namn                                                                                                    | SKV exempel ägare                                                                                                    |                                                                                                    |                                                                   |
| lostaderätten                                                                                                    |                                                                                                    | Bostadsföretaget oökta                                                                                                    |                                                                   |
| Basiadestitians/ 630                                                                                                    |                                                                                                    | 638                                                                                                    | ain define in al aid                                              |
| Bostadoratiens/                                                                                                    | brf-skvey-10                                                                                                    | Bostadsforetaget var oakta (inte privatoo                                                                                                    | stadsroretag) vid                                                 |
| agennetens beteokning<br>ndividuella eller gemensamma u<br>Uppgiftema I                                                                                                    | ppgifter 646                                                                                                    | X ingången av inkomsåret                                                                                                    |                                                                   |
| Iagerinetens beteokning<br>ndividuella eller gemensamma u<br>Uppgiftema i Gemens<br>denna blanketi är fiera dela                                                                                                    | ppgifter 646<br>gare X Individuella                                                                                                    | X Ingången av inkomsåret                                                                                                    |                                                                   |
| Iagennetens beteckning ndividuella eller gemensamma u Uppgiftera I Gemens denna blankett är frera delä Uppgifter om överlåtelsen S31                                                                                                    | ppgifter<br>amma för 646<br>gare X Individuella<br>2016-12-15                                                                                                    | X Ingången av inkomsåret Uppgifter om överlåtarens förvärv     640                                                                                                    | 1990-01-01                                                        |
| Iagennetens beteckning  hdividuella eller gemensamma u Uppgifterna i Gemens, denna blankett är frera dela Uppgifter om överlåtelsen  Stat Overlåtelsedatum (AAAAMMDD)  Stat Overlåtelsedatum (AAAAMMDD)  Stat Stat Stat Stat Stat Stat Stat St                                                                                                    | ppgifter 646<br>gare X Individuella 2016-12-15                                                                                                    |                                                                                                    | 1990-01-01<br>om arv, gåva, bodelning                             |
| Iagerinetens beteckning<br>ndividuella eller gemensamma u<br>Uppgifterna i Gemens,<br>denna blankett är frera delä<br>Uppgifter om överlåtelsen<br>S31<br>Överlåtelsedatum (ÅÅÅÅMMDD)<br>S32<br>Överlåten andel i procent<br>S33                                                                                                    | ppgifter<br>amma for 646<br>gare X Individuella<br>2016-12-15<br>100,00                                                                                                    | X         Ingången av inkomsåret           Uppgifter om överlåtarens förvärv           Förvårvsdatum (ÅÅÅÅMMDD)           642           Förvårvst har helt eller delvis skett gen           X           eller liknande           643                                                                                                    | 1990-01-01<br>om arv, gåva, bodelning                             |
| Iagennetens beteckning<br>ndividuella eller gemensamma u<br>Uppgifterna i Gemens,<br>denna blankett är frera delä<br>Ippgifter om överlåtelsen<br>S31<br>Överlåtelsedatum (ÅÅÅÅMMDD)<br>S32<br>Överlåten andel i procent<br>S33<br>Överlåtelsen har skett genom arv, g                                                                                                    | ppgifter<br>amma for 646<br>gare X Individuella<br>2016-12-15<br>100,00<br>áva, bodeining eller liknande                                                                    | X         Ingången av inkomsåret           Uppgifter om överlåtarens förvärv           Förvårvsdatum (ÅÅÅÅMMDD)           642           Förvårvsdatum (ÅÅÅÅMMDD)           642           X           eller liknande           Förvårvspris                                                                                                    | 1990-01-01<br>om arv, gåva, bodelning<br>540 000                  |
| Iagennetens beteckning  hdividuella eller gemensamma u Uppgifterna i Gemens. denna blankett är frera delä Uppgifter om överlåtelsen  S31 Overlåtelsedatum (ÅÅÅÅMMDD)  S32 Overlåten andel i procent  S3 Overlåtelsen har skett genom anv, g S34 Overlåtelsents                                                                                                    | ppgifter<br>amma för 646<br>gare X Individuella<br>2016-12-15<br>100,00<br>åva, bodelning eller liknande<br>1 575 000                                                       | X         Ingången av inkomsåret           Uppgifter om överlåtarens förvärv           Förvårvsdatum (ÅÅÅÅMMDD)           642           Förvårvst har helt eller delvis skett gen X           eller liknande           Förvårvspris           643           Bostadsrättens andel av Inne-                                                                                                    | 1990-01-01<br>om arv, gåva, bodelning<br>540 000                  |
| Iagennetens beteckning  hdividuella eller gemensamma u Uppgifterma i Gemens. denna blankett är frera delä Uppgifter om överlåtelsen  S31 Overlåtelsedatum (ÅÅÅÅMMDD)  632 Overlåtelsedatum (ÅÅÅÅMMDD)  633 Overlåtelsen har skett genom anv. g 634 Overlåtelsepris  635                                                                                                    | ppgifter<br>amma för 646<br>gare X Individuella<br>2016-12-15<br>100,00<br>åva, bodeining eller liknande<br>1 575 000                                                       | X         Ingången av inkomsåret           Uppgifter om överlåtarens förvärv         640           Förvårvsdatum (ÅÅÅÅMMDD)         640           642         Förvårvet har helt eller delvis skett gen X           x         eller liknande           Förvårvspris         643           Förvårvspris         644           Bostadsrättens andel av Inne-stående medel på inre reparations-terevici försförster         644                                                                                                    | 1990-01-01<br>om arv, gåva, bodelning<br>540 000<br>880           |
| Iagennetens beteckning  hdividuella eller gemensamma u Uppgifterna i Gemensi denna blankett är frera delä  Jppgifter om överlåtelsen  S31 Overlåtelsedatum (ÅAAAMMDD)  632 Overlåtelsedatum (ÅAAAMMDD)  633 Overlåtelsen har skett genom arv, g 634 Overlåtelseprls  635 Bostadsrättens andel av inne- stående medel på inre reparations-                                                                                                    | ppgifter<br>amma för 646<br>gare X Individuella<br>2016-12-15<br>100,00<br>åva, bodelning eller liknande<br>1 575 000                                                       | Ingången av inkomsåret  Uppgifter om överlåtarens förvärv  Förvårvsdatum (ÅÅÅÅMMDD)      40     Förvårvsthar heit eller delvis skett gen     eller liknande     eller liknande     förvårvspris     643     Förvårvspris     644     Bostadsrättens andel av Inne- stående medel på Inre-reparations- fond vid förvårvet     645                                                                                                    | 1990-01-01<br>om arv, gåva, bodelning<br>540 000<br>880           |
| Iagennetens beteckning  hdividuella eller gemensamma u Uppgifterna i Gemensi denna blankett är frera delä  Jppgifter om överlåtelsen  S31 Overlåtelsedatum (ÅAAAMMDD)  632 Overlåtelsedatum (ÅAAAMMDD)  633 Overlåtelsen har skett genom arv, g 634 Overlåtelsepris  635 Bostadsrättiens andel av inne- tående medel på inre reparations- fond vid överlåtelsen  646                                                                                          | ppgifter<br>amma för 646<br>gare X Individuella<br>2016-12-15<br>100,00<br>åva, bodelning eller liknande<br>1 575 000<br>2 000                                              |                                                                                                    | 1990-01-01<br>om arv, gåva, bodelning<br>540 000<br>880           |
| Iagennetens beteckning  hdividuella eller gemensamma u Uppgifterna i Gemensi denna blankett är frera delå  Jppgifter om överlåtelsen  S31 Overlåtelsedatum (ÅAAAMMDD)  632 Overlåtelsedatum (ÅAAAMMDD)  633 Overlåtelsen har skett genom anv, g  34 Overlåtelsepris  535 Bostadsrättens andel av inne- stående medel på inre reparations- fond vid överlåtelsen  636 Kapitalbilskott                                                                          | ppgifter         646           gare         X           2016-12-15         100,00           áva, bodelning eller liknande         1 575 000           2 000         1 2 800 | X     Ingången av inkomsåret       Uppgifter om överlåtarens förvärv       640       Förvärvsdatum (ÄÅÄÅMMDD)       642       Förvärvet har heit eller delvis skett gen       X     eller liknande       643       Förvärvspris       643       Förvärvspris       644       Bostadsrättens andel av Inne-<br>stående medel på Inne reparations-<br>fond vid förvärvet       645       Bostadsrättens andel av       föreningens behålna förmögenhet<br>den 1 januari 1974                                                                                                    | 1990-01-01<br>om arv, gåva, bodelning<br>540 000<br>880           |
| Iagennetens beteckning  hdividuella eller gemensamma u Uppgifterna i Gemensi denna blankett är frera delä  Jppgifter om överlåtelsen  S31 Overlåtelsedatum (ÅAAAMMDD)  632 Overlåtelsedatum (ÅAAAMMDD)  633 Overlåtelsen har skett genom anv, g  Overlåtelsepris  634 Overlåtelsepris  635 Bostadsrättens andel av inne- tående medel på inre reparations- fond vid överlåtelsen  636 Kapitaltilskott  637                                                    | ppgifter         646           gare         X           2016-12-15         100,00           áva, bodeining eller liknande         1 575 000           2 000         12 800  | X         Ingången av inkomsåret           Uppgifter om överlåtarens förvärv           Förvårvsdatum (ÅÅÅÅMMDD)           640           Förvårvsdatum (ÅÅÅÅMMDD)           642           Förvårvst har heit eller delvis skett gen X           eller liknande           Förvårvspris           643           Förvårvspris           644           Bostadsrättens andel av Inne-stående medel på inre reparations-fond vid förvårvet           föreningens behålna förmögenhet           den 1 januari 1974                                                                                                    | 1990-01-01<br>om arv, gåva, bodelning<br>540 000<br>880           |
| Iagennetens beteckning  hdividuella eller gemensamma u Uppgifterna i Gemensi denna blankett är frera delå  Jppgifter om överlåtelsen  Overlåtelsedatum (ÅAAAMMDD) 632 Overlåtelsedatum (ÅAAAMMDD) 632 Overlåtelsen har skett genom anv, g Overlåtelsepris 633 Overlåtelsen har skett genom anv, g 634 Overlåtelsepris 635 Bostadsrättens andel av inne- tående medel på inre reparations- fond vid överlåtelsen 636 Kapitaltiliskott 637 Tilläggsköpeskilling | ppgifter<br>amma för 646<br>gare X Individuella<br>2016-12-15<br>100,00<br>åva, bodelning eller liknande<br>1 575 000<br>2 000<br>12 800                                    | X       Ingången av inkomsåret         Uppgifter om överlåtarens förvärv         Förvårvsdatum (ÅÅÅÅMMDD)         640         Förvårvsthar heit eller delvis skett gen         X       eller liknande         Förvårvspris       643         Förvårvspris       644         Bostadsrättens andel av Inne-<br>stående medel på Inre reparations-<br>fond vid förvårvet       645         Bostadsrättens andel av<br>föreningens behålna förmögenhet<br>den 1 januari 1974       645         Fylls endast i för begränsat skattsk       252                                                                     | 1990-01-01<br>om arv, gåva, bodelning<br>540 000<br>880<br>yldiga |
| Iagennetens beteckning  hdividuella eller gemensamma u Uppgifterma i Gemens. denna blankett är frera delä Uppgifter om överlåtelsen  Overlåtelsedatum (ÅÄÄÄMMDD) 632 Overlåtelsedatum (ÄÄÄÄMMDD) 632 Overlåtelsen andel I procent 633 Overlåtelsen har skett genom anv, g 634 Overlåtelsepris 635 Bostadsrättens andel av inne- tåndre medej ärne reparations- fond vid överlåtelsen 636 Kapitaltiliskott 639 Tilläggsköpeskilling                            | ppgifter         646           gare         X           2016-12-15         100,00           áva, bodeining eller liknande         1 575 000           2 000         12 800  | X       Ingången av inkomsåret         Uppgifter om överlåtarens förvärv         Förvårvsdatum (ÅÅÅAMMDD)         640         Förvårvst har helt eller delvis skett gen         X       eller liknande         Förvårvspris       643         Förvårvspris       644         Bostadsrättens andel av Inne-<br>stående medel på Inre reparations-<br>fond vid förvårvet       645         Bostadsrättens andel av<br>föreningens benålina förmögenhet<br>den 1 januari 1974       645         Fylls endast i för begränsat skattsk<br>Utändskt       252         Utändskt       252         Utändskt       252 | 1990-01-01<br>om arv, gåva, bodelning<br>540 000<br>880<br>yldiga |